# Jabberのディレクトリ属性マッピングの分離テ スト

## 内容

| <u>概要</u>          |
|--------------------|
| <u>前提条件</u>        |
| <u>要件</u>          |
| <u>使用するコンポーネント</u> |
| <u>設定</u>          |
| <u>確認</u>          |
| トラブルシュート           |

### 概要

このドキュメントでは、Jabberで使用するディレクトリ属性をマッピングし、他のユーザに影響 を与えずにテストする方法について説明します。

# 前提条件

### 要件

以下について十分に理解しておくことをお勧めします。

- Cisco Jabber
- Cisco Unified Communications Manager ( CUCM )

### 使用するコンポーネント

このドキュメントの情報は、次のソフトウェアのバージョンに基づいています。

- Cisco Jabber for Windows 12.0
- Cisco Unified Communications Manager 12.0

# 設定

単一のユーザに割り当て可能なTrivial File Transfer Protocol(TFTP;トリビアルファイル転送プ ロトコル)サーバ上にテストグループ設定ファイルを作成し、新しい設定をテストしてからグロ ーバルjabber-config.xmlファイルに展開すると便利です。

このファイルがTFTPサーバに初めてアップロードされるときに、TFTPサービスを再起動する必要があります。

この例では、Jabber上の[その他]の電話番号をipPhoneのLightweight Directory Access Protocol(LDAP)属性にマッピングする方法を確認できます。

テスト設定ファイルを作成する手順:

ステップ1:お気に入りのテキストエディタを使用して、次の内容の新しいファイルを作成し、 jabber-config-test.xmlとして保存します。

```
<?xml version="1.0" encoding="utf-8"?>
<config version="1.0">
<Directory>
<OtherPhone>ipPhone</OtherPhone>
</Directory>
</config>
```

注:ipPhoneの値は大文字と小文字が区別され、ディレクトリ属性名と一致する必要があり ます

ステップ2:jabber-config-test.xmlファイルをクラスタ内のすべてのTFTPサーバにアップロードします。

ステップ3:クラスタ内のすべてのノードでTFTPサービスを再起動します。

ステップ4:次のいずれかのURLに移動して、新しい設定ファイルをWebブラウザに表示できる ことを確認します。

http://<TFTP\_server>:6970/jabber-config-test.xml

#### または

https://<TFTP\_server>:6972/jabber-config-test.xml

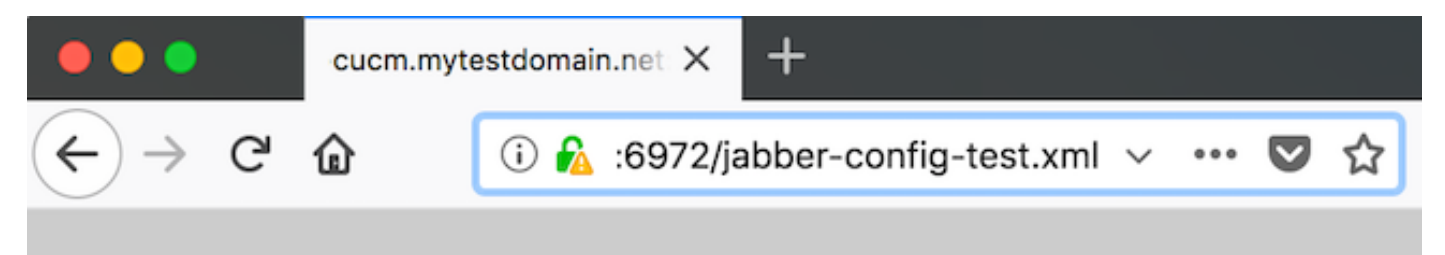

This XML file does not appear to have any style information associated with it.

```
- <config version="1.0">
    - <Directory>
        <OtherPhone>ipPhone</OtherPhone>
        </OtherPhone>
        </OtherPhone>
        </OtherPhone>
        </OtherPhone>
        </OtherPhone>
        </OtherPhone>
        </OtherPhone>
        </OtherPhone>
        </OtherPhone>
        </OtherPhone>
        </OtherPhone>
        </OtherPhone>
        </OtherPhone>
        </OtherPhone>
        </OtherPhone>
        </OtherPhone>
        </OtherPhone>
        </OtherPhone>
        </OtherPhone>
        </OtherPhone>
        </OtherPhone>
        </OtherPhone>
        </OtherPhone>
        </OtherPhone>
        </OtherPhone>
        </OtherPhone>
        </OtherPhone>
        </OtherPhone>
        </OtherPhone>
        </OtherPhone>
        </OtherPhone>
        </otherPhone>
        </otherPhone>
        </otherPhone>
        </otherPhone>
        </otherPhone>
        </otherPhone>
        </otherPhone>
        </otherPhone>
        </otherPhone>
        </otherPhone>
        </otherPhone>
        </otherPhone>
        </otherPhone>
        </otherPhone>
        </otherPhone>
        </otherPhone>
        </otherPhone>
        </otherPhone>
        </otherPhone>
        </otherPhone>
        </otherPhone>
        </otherPhone>
        </otherPhone>
        </otherPhone>
        </otherPhone>
        </otherPhone>
        </otherPhone>
        </otherPhone>
        </otherPhone>
        </otherPhone>
        </otherPhone>
        </otherPhone>
        </otherPhone>
        </otherPhone>
        </otherPhone>
        </otherPhone>
        </otherPhone>
        </otherPhone>
        </otherPhone>
        </otherPhone>
        </otherPhone>
        </otherPhone>
        </otherPhone>
        </otherPhone>
        </otherPhone>
        </otherPhone>
        </otherPhone>
        </otherPhone>
        </otherPhone>
        </otherPhone>
        </otherPhone>
        </otherPhone>
        </otherPhone>
        </otherPhone>
        </otherPhone>
        </otherPhone>
        </otherPhone>
        </otherPhone>
```

ステップ5:新しい設定ファイルをCisco Services Framework(CSF)デバイスのシスコサポートフィールドのテストユーザにConfigurationFile=jabber-config-test.xmlとして割り当てます。

| Phone Configuration                                                                                                    |                                                                                                    |  |  |
|----------------------------------------------------------------------------------------------------|----------------------------------------------------------------------------------------------------|--|--|
| 🔚 Save 💥 Delete 📄 Copy 🤮 Reset 🥒 Apply Config 🖧 Add New                                                                                    |                                                                                                    |  |  |
| Status<br>Status: Ready                                                                                                    |                                                                                                    |  |  |
| Association<br>Modify Button Items<br>1 ema Line f11 - 1262 (no partition)<br>Unassigned Associated Items<br>2 ema Line f21 - Add a new DN | Phone Type         Product Type:       Cisco Unified Client Services Framework         Device Protocol:       SIP         Real-time Device Status |  |  |
|                                                                                                    | Analytics Server URL Cisco Support Field ConfigurationFile=jabber-config-test.xml                                                                 |  |  |

ステップ6:そのユーザのJabberクライアントをリセットして、新しい設定のダウンロードを強 制します。

# 確認

Jabberで、LDAPにipPhone属性が入力されているユーザの[Call]ボタンをクリックし、[Other]フィールドに番号が表示されることを確認します

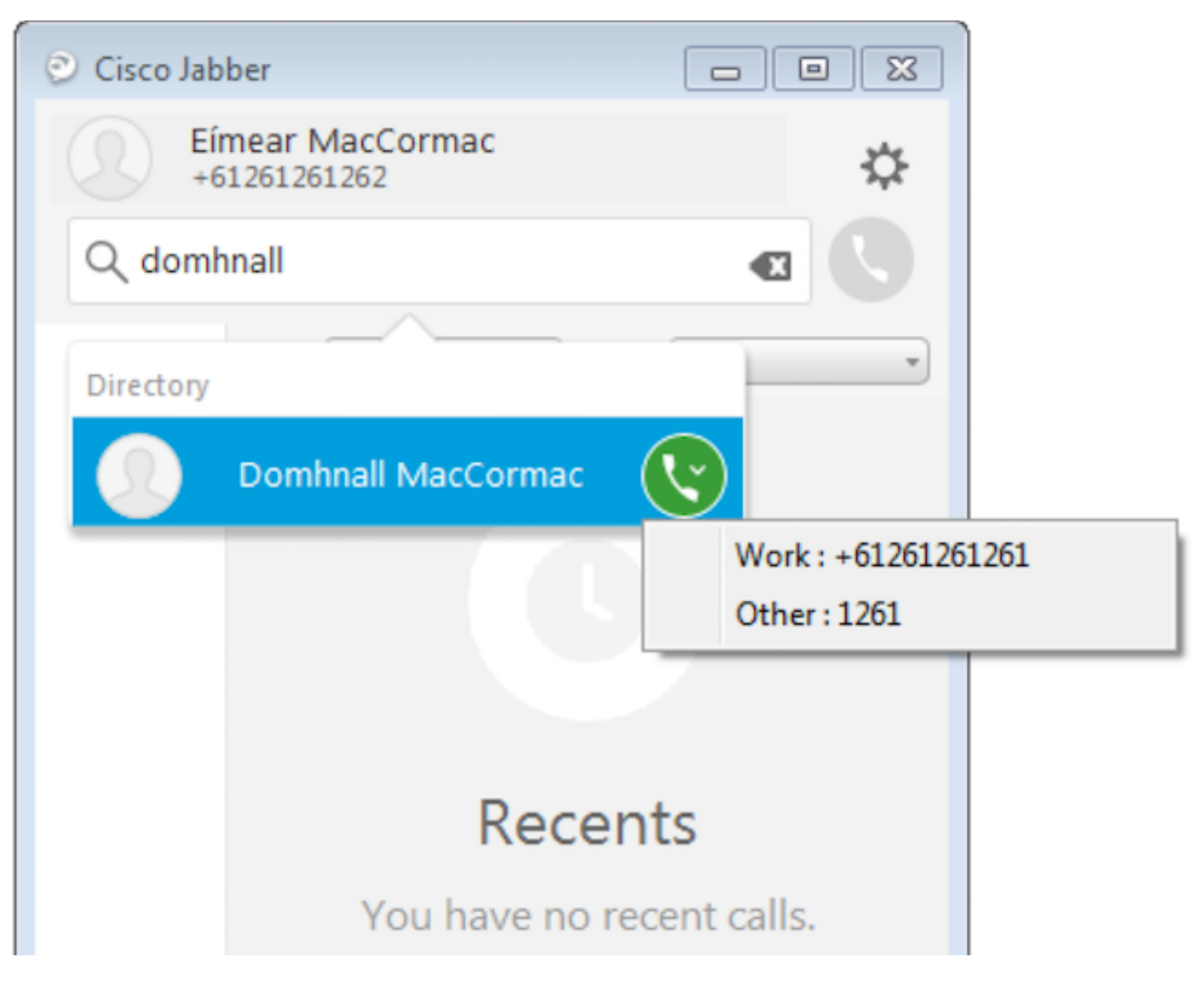

# トラブルシュート

•新しい設定ファイルがWebブラウザに正常に表示されることを確認します。

• LDAPの属性をチェックして、値が入力されていることを確認します。

| Domhnall MacCormac Properties                                                                                                    | ? X         Domhnall MacCormac Properties         ? X                                                                                                    |
|----------------------------------------------------------------------------------------------------|----------------------------------------------------------------------------------------------------|
| Published Certificates     Member Of     Password Replication     Dial-in     O       Security     Environment     Sessions       Remote control     Remote Desktop Services Profile       Personal Virtual Desktop     COM+     Attribute Editor     Employee     Pf       General     Address     Account     Profile     Telephones     Organization | bject Published Certificates Member Of Password Replication Dial-in Object<br>Security Environment Sessions<br>Remote control Remote Desktop Services Profile<br>General Address Account Profile Telephones Organization<br>tion Personal Virtual Desktop COM+ Attribute Editor Employee Photo<br>Attributes: |
| Home: Other Pager: Other Mobile: Other Fax: Other IP phone: 1261  Notes:                                                                                                    | Attribute       Value         info                                                                                                    |
| OK Cancel Apply He                                                                                                    | p OK Cancel Apply Help                                                                                                    |

#### Jabberログには、テスト設定ファイルが正しく取得され、OtherPhoneの値がipPhoneである ことが示されます。

DEBUG [0x00000dd0] [ents\ecc\src\config\PhoneConfig.cpp(861)] [csf.ecc]
[csf::ecc::SoftphoneConfig::parseOutConfigurationFileName] - Detected that the "Cisco Support
Field" has the following content: ConfigurationFile=jabber-config-test.xml

DEBUG [0x00001bc8] [pters\config\ConfigStoreManager.cpp(169)] [ConfigService-ConfigStoreManager]
[CSFUnified::ConfigStoreManager::getValue] - key : [otherphone] skipLocal : [0] value: [ipPhone]
success: [true] configStoreName: [TftpConfigStore]

#### パケットキャプチャに、正常に返されたipPhone値が表示されることを確認します。

```
Lightweight Directory Access Protocol
  EDAPMessage searchResEntry(2) "CN=Domhnall MacCormac,OU=SupportTeam,DC=mytestdomain,DC=net" [1 result]
     messageID: 2
    protocolop: searchResEntry (4)
     searchResEntry
         objectName: CN=Domhnall MacCormac,OU=SupportTeam,DC=mytestdomain,DC=net
       ⊟ attributes: 9 items
         PartialAttributeList item sn

    PartialAttributeList item telephoneNumber

    PartialAttributeList item givenName

    PartialAttributeList item distinguishedName

         PartialAttributeList item displayName
         PartialAttributeList item sAMAccountName

    PartialAttributeList item ipPhone

             type: ipPhone
           🗆 vals: 1 item
                   ribut
                               1261

    PartialAttributeList item mail

      [Response To: 26926]
      [Time: 0.025375000 seconds]
```